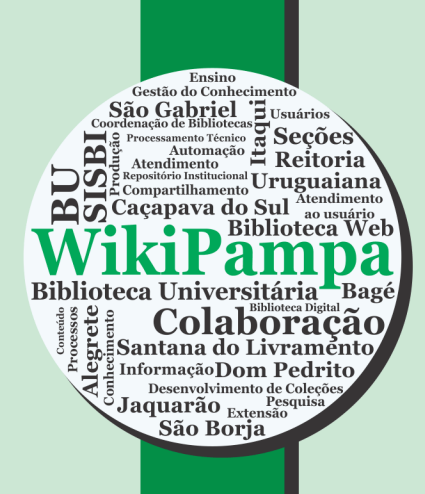

# Manual Wikipampa: Guia básico

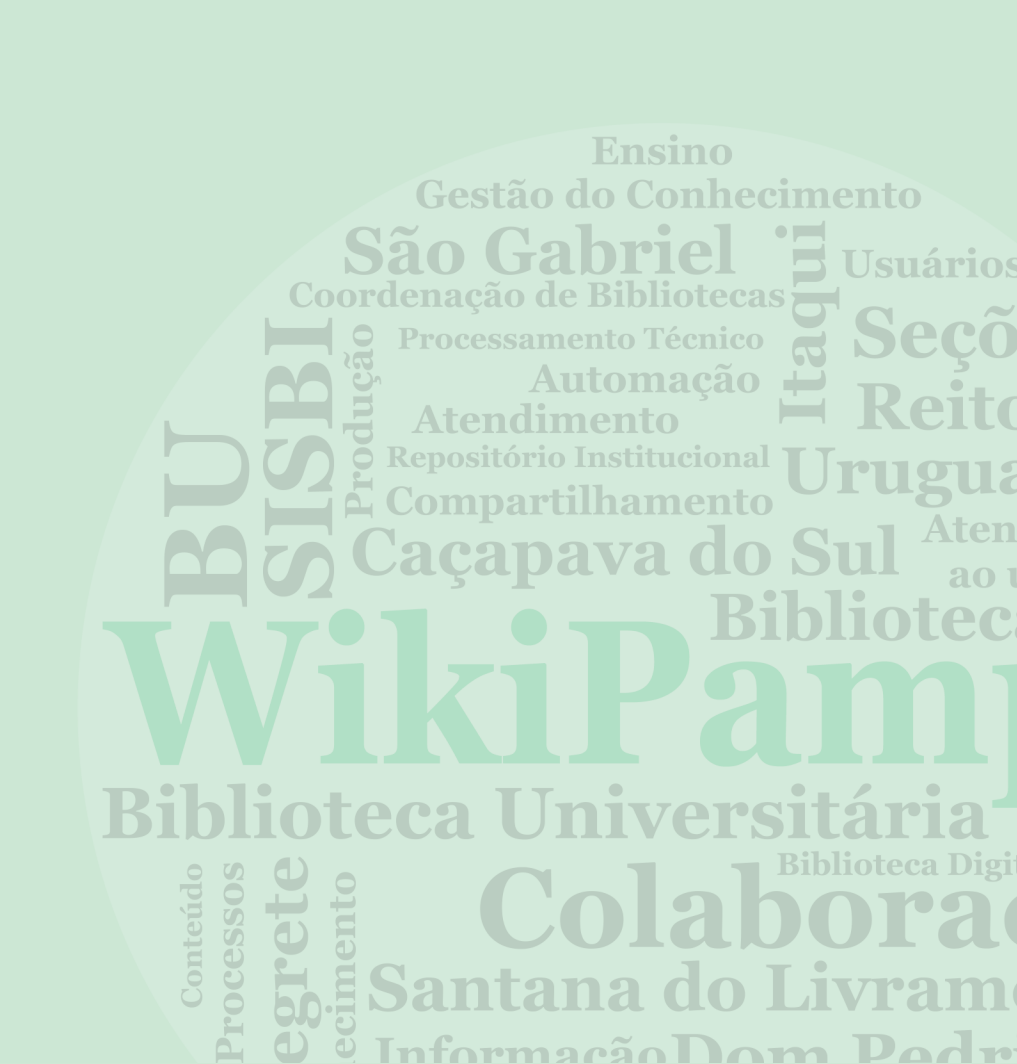

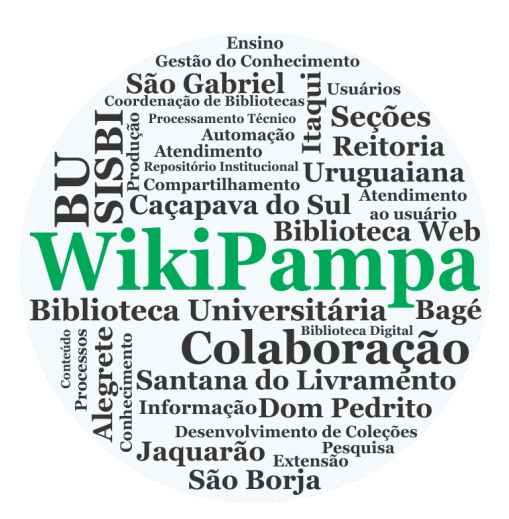

# Manual Wikipampa: Guia básico

Janeiro, 2017

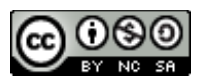

Este trabalho está licenciado com uma Licença Creative Commons - Atribuição-NãoComercial-Compartilhalgual 4.0 Internacional.

Universidade Federal do Pampa Reitor Marco Antonio Fontoura Hansen

Gabinete do Vice-Reitor

Maurício Aires Vieira

Sistema de Bibliotecas

Vanessa Abreu Dias

Coordenação e edição

**Marlucy Farias Medeiros** 

Orientação e Revisão

Prof. Dr. Elena Maria Mallmann (UFSM)

Projeto visual e diagramação

**Thiarles Soares Medeiros** 

1.ed. 2017

## Sumário

| 1 Introdução1                                                     |
|-------------------------------------------------------------------|
| 1.10 que é o MediaWiki?1                                          |
| 2 Navegação1                                                      |
| 2.1Barra lateral2                                                 |
| 2.2Menu de navegação2                                             |
| 2.3Menu de ferramentas2                                           |
| 2.4Abas de páginas2                                               |
| 2.5Abas padrão para todos os usuários3                            |
| 2.6Links de usuários3                                             |
| 3 Criando uma página na WikiPampa4                                |
| 3.1A partir de um link vermelho4                                  |
| 3.2A partir de uma pesquisa6                                      |
| 3.3A partir da barra de endereço do seu navegador (usando a URL)6 |
| 4 Regras de edição e formatação7                                  |
| 4.1Editando páginas na WikiPampa7                                 |
| 4.2Categorias10                                                   |
| 4.3Sobre outras categorias11                                      |
| 4.4Criação de nova categorias12                                   |
| 5Ligações internas12                                              |
| 5.1Ligações externas13                                            |
| 5.2Discussões14                                                   |
| 5.3Colocando um vídeo14                                           |
| 5.4Colocando Imagens15                                            |
| 5.5Colocando um Arquivo18                                         |
| Editando Sumário18                                                |
| 5.6Movendo Páginas19                                              |
| 6 Considerações Finais19                                          |
| Referências20                                                     |
| 7 Formato Livro                                                   |

## 1 Introdução

Seja bem vindo ao manual de políticas e uso da WikiPampa! A WikiPampa é uma plataforma colaborativa que tem como objetivos principais ser uma plataforma colaborativa de suporte a gestão do conhecimento e também promover um espaço para o trabalho colaborativo no Sistema de Bibliotecas da Universidade Federal do Pampa.

## 1.1 O que é o MediaWiki?

O MediaWiki é um software livre e open source, gratuito baseado em servidor, o qual é licenciado pela GNU General Public License (GPL). O sistema é projetado para rodar desde pequenos e médios sites até sites com milhões de acessos. Este software é extremamente poderoso, escalável e rico em recursos, o qual usa o PHP para processar e exibir dados armazenado em um banco de dados, como o MySQL por exemplo.

O MediaWiki foi originalmente desenvolvido para uso da Wikipédia – A Enciclopédia Livre, porém atualmente também é utilizado por vários outros projetos de organização para fins não lucrativos e por diversas wikis na rede. O seu sistema, permite a edição fácil de páginas por usuários sem nenhum conhecimento de XHTML e CSS. Quando um usuário envia uma edição de uma página, o MediaWiki processa a alteração em seu banco de dados, porém não deleta as edições anteriores daquela página, o que permite facilmente reverter a edição em casos de vandalismo ou spam. O software também gerencia imagens e arquivos multimídia, os quais são armazenados no sistema de arquivos da MediaWiki.

## 2 Navegação

Este tópico pretende mostrar aos usuários como navegar dentro da WikiPampa.

### 2.1 Barra lateral

A barra lateral é mostrada no canto esquerdo da página, abaixo do logotipo da WikiPampa. Essa barra lateral permite o acesso a importantes páginas na WikiPampa como a Página principal, Mudanças recentes, Página Aleatória, Ajuda além das Ferramentas.

#### 2.2 Menu de navegação

Clicando no logo da WikiPampa ocorre o redirecionamento para a página principal da wiki, os links de navegação logo abaixo levam a páginas importantes da WikiPampa os quais são configurados pelos administradores do sistema.

### 2.3 Menu de ferramentas

O menu de ferramentas, o qual se encontra logo abaixo do menu de navegação, contém uma seleção de links que mudam dependendo de qual tipo de página você está visualizando, por padrão, haverá as opções de envio de arquivos, versão para impressão, link permanente, alterações relacionados, páginas afluentes e páginas especiais, porém este menu pode ser alterado dependendo da página a qual é visitada ou da vontade dos administradores do sistema.

## 2.4 Abas de páginas

As abas de páginas são mostradas na parte superior da página a direita do logo da WikiPampa. Essas páginas permitem realizar ações ou ver páginas que estão relacionadas com a página atual.

As ações padrão incluem: Página, Discussão, Ler, Editar, Ver histórico da página atual, o símbolo da estrela que significa, quando marcado, que você está vigiando a página e o menu Mais que permite Eliminar, Mover e Proteger a página em questão. Nesta aba aparece também o campo de Pesquisa. As abas específicas mostradas nas páginas dependem se o usuário está ou não logado, e se ele possui privilégios de administrador.

## Capítulo 2 - Navegação

|                                 |                     |   |    |   |   |   |  |  |  | Fig  | ura | a 1 | : / | ٩b | as | s d | e p | á | ıgir   | าอ | a            |    |   |   |        |          |      |   |
|---------------------------------|---------------------|---|----|---|---|---|--|--|--|------|-----|-----|-----|----|----|-----|-----|---|--------|----|--------------|----|---|---|--------|----------|------|---|
| Página principal                | Discussão           |   |    |   |   |   |  |  |  |      |     |     |     |    |    |     | Ler | E | Editar | V  | Ver histório | :0 | * | М | lais 🔻 | Pesquisa | (    | ٦ |
| Página<br><sup>Bem-vindos</sup> | princi<br>à Wikipam | P | Da | a | J | 1 |  |  |  | <br> |     |     |     |    |    |     |     |   |        |    |              |    |   |   |        |          | <br> | _ |

Fonte: Wikipampa, 2016.

## 2.5 Abas padrão para todos os usuários

- Página Inicial
- Discussão
- ≻ Ler
- > Editar
- Ver Histórico

## 2.6 Links de usuários

Os links de usuários são mostrados na parte superior direita da página, essas abas permitem os usuários ver e editar suas páginas, editar suas preferencias e fazer logout. Adicionalmente, conforme a disponibilidade e permissões definidas pelo administrador, é possível ter um link de acesso rápido para as contribuições do usuário para a Wiki.

- Username: Do qual aparecerá seu nome de usuário, neste link redireciona para a página do usuário.
- Discussão: Este link leva para a página de discussão do usuário, aonde outros usuários podem deixar mensagens.

- Preferências: No qual você pode editar algumas preferências em relação ao seu usuário no sistema.
- Páginas vigiadas: Uma lista de todas as páginas que o usuário está vigiando. Páginas vigiadas podem ser adicionadas clicando em "Vigiar" no topo de cada página.
- Contribuições: Uma lista de todas as contribuições que o usuário fez para a WikiPampa.
- Sair: Clicando neste link o usuário faz logout da WikiPampa.

#### Figura 2 - Link de usuário

MARLUCY FARIAS MEDEIROS Discussão Preferências Páginas vigiadas Contribuições Sair

Fonte: WikiPampa, 2016

#### 3 Criando uma página na WikiPampa

Existem diferentes métodos de se criar uma página na WikiPampa, essas métodos podem variar dependendo do tipo de página que se deseja criar.

### **3.1** A partir de um link vermelho

Na WikiPampa é muito fácil criar páginas através de uma sintaxe padrão (a qual será explicada no tópico de edição de páginas). Se o usuário (ou qualquer outra pessoa) em processo de edição da página, cria um link que não existe, este link irá aparecer em cor vermelha, assim que a página referida for criada, o link muda da cor vermelha para a tradicional cor azul (indicando que o artigo existe) e violeta é o padrão utilizado para páginas já visitadas por um usuário. Para editar a referida página, basta clicar com botão em cima do ícone vermelho, e a tela de edição será aberta, como mostra a Figura 3:

| Itaqui                                                                                    | ٤                                                                                                    | MARLUCY F/      | RIAS ME     | DEIROS Discu  | issão Pr | referên | cias Páginas vigiadas ( | Contribuições Sair |
|-------------------------------------------------------------------------------------------|----------------------------------------------------------------------------------------------------|-----------------|-------------|---------------|----------|---------|-------------------------|--------------------|
| WikiPampa                                                                                 | Păgina Discussão                                                                                           | Ler             | Editar      | Ver histórico | 🚖 Ma     | ais 🔻   | Pesquisa                | Q                  |
| Biblioteca Universitaria<br>Biblioteca Universitaria<br>Secoes<br>Atendimento<br>Jaguario | Atendimento ao usuário                                                                                     |                 |             |               |          |         |                         |                    |
| Página principal                                                                          | Em construção                                                                                              |                 |             |               |          |         |                         |                    |
| Mudanças recentes<br>Página aleatória                                                     | Atendimento ao usuário é um dos serviços prestado pelo Sistema de Bibliotecas da Unipa                     | impa.           |             |               |          |         |                         |                    |
| Ajuda                                                                                     | Categorias: Sistema de Bibliotecas   Seção de Atendimento ao Usuário                                       |                 |             |               |          |         |                         |                    |
| Ferramentas                                                                               |                                                                                                    |                 |             |               |          |         |                         |                    |
| Páginas afluentes                                                                         | Esta página foi modificada pela última vez à(s) 16h52min de 5 de dezembro de 2016.                         |                 |             |               |          |         |                         |                    |
| Alterações<br>relacionadas                                                                | Conteúdo disponível sob Creative Commons - Atribuição - Uso Não Comercial - Partilha nos Mesmos Termos, sa | lvo indicação e | n contrário | D.            |          |         |                         | autors toward to   |
| Enviar arquivo                                                                            | Politica de privacidade Sobre Wikipampa Termo de responsabilidade                                          |                 |             |               |          |         |                         | I MediaWiki        |
| Páginas especiais                                                                         |                                                                                                    |                 |             |               |          |         |                         |                    |
| Versão para<br>impressão                                                                  |                                                                                                    |                 |             |               |          |         |                         |                    |
| Ligação<br>permanente                                                                     |                                                                                                    |                 |             |               |          |         |                         |                    |
| Informações da<br>página                                                                  |                                                                                                    |                 |             |               |          |         |                         |                    |

Figura 3 - Criando página a partir de um link vermelho

Com esta página, basta clicar em "criar esta página", e haverá o redirecionamento para a interface de edição, conforme Figura 4. Usualmente esta é a melhor forma de se criar uma página, pois, desde o começo de sua edição a página estará ligada à pelo menos um lugar na WikiPampa (e há a possibilidade de associá-la a outras páginas).

Fonte: WikiPampa, 2016.

|                                       |                                                           | rigara                                                                | - Onan                                                  | ao a pagin                       |                       | , o o         |         |                |                       |                    |
|---------------------------------------|-----------------------------------------------------------|-----------------------------------------------------------------------|---------------------------------------------------------|----------------------------------|-----------------------|---------------|---------|----------------|-----------------------|--------------------|
| Usuários .                            |                                                           |                                                                       |                                                         | ٤                                | MARLUCY FARIAS MED    | EIROS Discu   | issão I | Preferên       | cias Páginas vigiadas | Contribuições Sair |
| Processos Based                       | Página Discussão                                          | )                                                                     |                                                         |                                  |                       | Criar         | ☆ N     | Mais 🔻         | Pesquisa              | Q                  |
| Biblioteca Universitaria              | Criando                                                   | Serviços                                                              |                                                         |                                  |                       |               |         |                |                       |                    |
| Página principal<br>Mudancas recentes | Você seguiu u<br>chegou aqui po<br><b>B</b> 🖌 <u>Ab</u> 🚱 | m link para uma página que<br>or engano, clique no botão<br>A 🖃 🔪 🧭 — | e ainda não existe. Par<br><b>voltar</b> do seu navegao | a criá-la, comece escrev<br>lor. | vendo na caixa abaixo | o (veja a pág | ina de  | ajuda <b>r</b> | para mais informaçõ   | es). Se você       |
| Página aleatória<br>Ajuda             |                                                           |                                                                       |                                                         |                                  |                       |               |         |                |                       |                    |
| Ferramentas                           |                                                           |                                                                       |                                                         |                                  |                       |               |         |                |                       |                    |
| Páginas afluentes                     |                                                           |                                                                       |                                                         |                                  |                       |               |         |                |                       |                    |
| Enviar arquivo                        |                                                           |                                                                       |                                                         |                                  |                       |               |         |                |                       |                    |
| Páginas especiais                     |                                                           |                                                                       |                                                         |                                  |                       |               |         |                |                       |                    |
| informações da<br>página              |                                                           |                                                                       |                                                         |                                  |                       |               |         |                |                       |                    |
|                                       |                                                           |                                                                       |                                                         |                                  |                       |               |         |                |                       |                    |
|                                       |                                                           |                                                                       |                                                         |                                  |                       |               |         |                |                       |                    |
|                                       |                                                           |                                                                       |                                                         |                                  |                       |               |         |                |                       |                    |
|                                       |                                                           |                                                                       |                                                         |                                  |                       |               |         |                |                       |                    |
|                                       |                                                           |                                                                       |                                                         |                                  |                       |               |         |                |                       |                    |
|                                       |                                                           |                                                                       |                                                         |                                  |                       |               |         |                |                       | li                 |
|                                       | Sumário:                                                  |                                                                       |                                                         |                                  |                       |               |         |                |                       |                    |

Figura 4 - Criando a página "Serviços"

Este meio é o mais utilizado por ser o mais simples e fácil para a criação de uma página, sendo um dos que exige menos conhecimento por parte do usuário com tais permissões.

## 3.2 A partir de uma pesquisa

Escreva no campo "Pesquisa" (lado esquerdo da página) o título da página e clique no botão "Ir". Se aparecer uma página já existente, edite-a. Se aparecer uma listagem de páginas, verifique se não existe uma semelhante para editar, caso contrário clique na ligação em vermelho onde diz: Não existe uma página com o título "nome da página". Pode-se assim criar esta página nova;

## 3.3 A partir da barra de endereço do seu navegador (usando a URL)

Há também a possibilidade de usar a URL da Wiki para iniciar um novo artigo, a URL usada para esta ação é algo do tipo:

https://wikipampa.unipampa.edu.br/wiki/Nova\_pagina

Fonte: WikiPampa, 2016.

## Capítulo 3 - Criando uma página na WikiPampa

Obviamente, substituindo o termo "Nova\_pagina" pelo termo desejado. É importante ressaltar também que não é recomendável haver a existência de espaços na URL. A partir deste passo, se a página de fato não existir, o usuário cairá no exemplo citado no tópico acima, bastando clicar em "criar esta página".

## 4 Regras de edição e formatação

É muito fácil editar páginas na WikiPampa, basta clicar em "editar" na aba da página localizada no topo da página, faça as mudanças desejada no texto e clique no botão "salvar página". Basicamente, este é a sequencia para se editar uma página, simples assim.

Um artigo da WikiPampa deve conter, além de um título bem concebido e o conteúdo que deseja inserir, as seguintes partes:

- Os interlinks ou ligações internas;
- A(s) categoria(s);
- A(s) referências (caso ocorra).

## 4.1 Editando páginas na WikiPampa

A regra número um de edição é ser ousado. Mergulhar e realizar alterações, pois, outras pessoas poderão mais tarde corrigir os erros, além de existir a possibilidade de reverter as alterações feitas, portanto, o primeiro passo é não ficar reticente quanto à edição.

Uma edição pode contribuir de muitas formas, desde um simples parágrafo ou até páginas inteiras, a fixação de um erro de digitação, ortografia ou formatação, em geral, pede-se para adicionar e/ou editar um texto, o tornado claro e conciso, mais importante que a clareza e a concisão é a certeza que a alteração será de ajuda, que melhore o conteúdo da WikiPampa.

Quando for necessária a utilização uma formatação de qualquer tipo, como adicionar novos títulos ou negrito em um texto, existe a sintaxe própria da MediaWiki ou o usuário poderá usar a barra de edição que fica acima do espaço destinado ao artigo. Segue, um quadro com todas as sintaxes de edição próprias da WikiPampa.

## Quadro 1 – Quadro com as sintaxes de edição

| Descrição                  | Sintaxe                                    | Resultado            |  |  |  |
|----------------------------|--------------------------------------------|----------------------|--|--|--|
|                            | Formatação de caracteres                   |                      |  |  |  |
| Texto em itálico           | ' ' itálico ' '                            | itálico              |  |  |  |
| Texto em negrito           | ''' negrito '''                            | negrito              |  |  |  |
| Texto em negrito e itálico | '''' negrito e itálico ''''                | negrito e itálico    |  |  |  |
| Texto tachado              | <strike>tachado</strike>                   | t <del>achado</del>  |  |  |  |
| Sem marcação de texto      | <nowiki> sem ' ' marcação '<br/>'</nowiki> | sem ' ' marcação ' ' |  |  |  |

Nota: as formatações de estilo de texto (negrito, itálico, cortado...) podem ser usados em qualquer parte de um texto, seja em seu título, corpo, legenda de foto ou rodapé.

| Formatação de seção     |                     |         |  |  |  |  |  |  |  |  |
|-------------------------|---------------------|---------|--|--|--|--|--|--|--|--|
|                         | == nivel 2 ==       | Nível 2 |  |  |  |  |  |  |  |  |
| Cabacalha am diforantas | === nivel 3 ===     | Nível 3 |  |  |  |  |  |  |  |  |
| níveis                  | ==== nivel 4 ====   | Nível 4 |  |  |  |  |  |  |  |  |
|                         | ===== nivel 5 ===== | Nível 5 |  |  |  |  |  |  |  |  |
|                         | ===== nivel 6 ===== | Nível 6 |  |  |  |  |  |  |  |  |

Nota: Nunca use o cabeçalho de nível 1, pois o mesmo é usado para sinalizar o nome da página. Um artigo com 4 ou mais cabeçalhos automaticamente cria uma tabela de conteúdos.

| Régua horizontal                 | Texto acima<br><br>Texto de baixo                                                                | Texto acima<br><br>Texto de baixo                                                                                               |
|----------------------------------|--------------------------------------------------------------------------------------------------|----------------------------------------------------------------------------------------------------|
| Lista de tópicos não<br>numerada | * comece cada linha<br>* com um (*) asterisco<br>** mais asteriscos são níveis<br>mais profundos | <ul> <li>comece cada linha</li> <li>com um (*) asterisco</li> <li>mais asteriscos são</li> <li>níveis mais profundos</li> </ul> |

|                              | <ul> <li>*** e mais profundos</li> <li>* quebra de lista! Respeite os<br/>níveis da lista.</li> <li>*** pois pulando níveis,<br/>deixamos "buracos"</li> <li>Qualquer frase sem (*)<br/>encerra a lista</li> </ul>                                                                                                    | <ul> <li>e mais profundos</li> <li>quebra de lista! Respeite<br/>os níveis da lista.</li> <li>pois pulando níveis,<br/>deixamos "buracos"</li> <li>Qualquer frase sem (*)<br/>encerra a lista</li> </ul>                                                                                                    |
|------------------------------|----------------------------------------------------------------------------------------------------|----------------------------------------------------------------------------------------------------|
| Lista de tópicos<br>numerada | <ul> <li># comece cada linha</li> <li># com o símbolo de número</li> <li>(#)</li> <li>## Mais símbolos são níveis<br/>mais profundos</li> <li>### e mais profundos.</li> <li># Quebra de níveis! Não<br/>quebre níveis.</li> <li>### Pois pulando níveis,<br/>deixamos "buracos"</li> <li># linha em branco</li> <li># Fim da primeira e começo<br/>de outra lista</li> </ul> | <ol> <li>comece cada linha</li> <li>com o símbolo de número<br/>(#)         <ol> <li>Mais símbolos são</li> <li>níveis mais profundos                 <ol> <li>e mais profundos</li> <li>e mais profundos.</li> </ol> </li> <li>Quebra de níveis! Não</li> <li>quebre níveis.</li> <li>1. Pois pulando níveis,</li> <li>deixamos "buracos"</li> <li>linha em branco</li> <li>Fim da primeira e começo</li> <li>de outra lista</li> </ol> </li> </ol> |
| Lista de item e definição    | ; Item 1<br>: Definição 1<br>; Item 2<br>: Definição 1-1<br>: Definição 1-2                                                                                                    | Item 1<br>Definição 1<br>Item 2<br>Definição 2-1<br>Definição 2-2                                                                                                    |
| Indentação de texto          | : Indentação simples<br>:: Indentação dupla<br>::: Indentação tripla                                                                                                    | Indentação simples<br>Indentação dupla<br>Inndentação tripla                                                                                                    |

Nota: Este recurso pode gerar conflito com a lei de acessibilidade.

Os tipos de listas acima pode ser misturados da forma que o editor desejar, não havendo quebra de linha

Fonte: Da autora

## 4.2 Categorias

Todas as páginas da WikiPampa devem sempre estarem categorizadas num determinado assunto.

Por exemplo, se pretende escrever sobre "Atendimento ao usuário" ele ficará bem categorizado na "Categoria: Seção de Atendimento aos usuários". Por outro lado, se pretender escrever sobre a "Biblioteca Web", o seu artigo deverá ficar na "Categoria: Seção de Automação e Biblioteca Web". Desta forma, os leitores podem facilmente chegar a artigos dentro de um mesmo tema.

Para categorizar um artigo na categoria "minha categoria" basta adicionar no final [[Categoria:minha categoria]].

Inicialmente a WikiPampa contém 20 categorias e todas as páginas criadas na WikiPampa devem estar categorizadas em pelo menos uma destas categorias, segue as principais categorias:

Universidade Federal do Pampa Sistema de Bibliotecas Coordenação do Sistema de Bibliotecas Secão de Desenvolvimento de Colecões Seção de Repositório Institucional e Biblioteca Digital Secão de Processos Técnicos Seção da Automação e Biblioteca Web Seção de Atendimento ao Usuário **Biblioteca Alegrete Biblioteca Bagé** Biblioteca Caçapava do Sul **Biblioteca Dom Pedrito Biblioteca Itaqui** Biblioteca Jaguarão Biblioteca Santana do Livramento **Biblioteca São Borja Biblioteca São Gabriel Biblioteca Uruguaiana** Manual da WikiPampa Ajuda

Observação: Se colocar dois pontos (:) antes da palavra Categoria, conseguirá criar o texto "Categoria:minha categoria" com uma ligação associada (ver ligações internas), em vez de categorizar o artigo.

### 4.3 Sobre outras categorias

Para categorizar algum artigo, primeiramente, é necessário escolher uma categoria adequada. Uma lista de todas as categorias existentes está disponível em Especial:Categorias.

Note-se que a escolha da categoria não deve ser apenas baseada no nome da mesma, mas também na sua descrição e na página de discussão associada, caso seja necessário.

Para encontrar a categoria certa, tenha em mente que:

 Regra geral, os nomes das categorias escrevem-se no plural. Exemplos: Categoria:Livros, Categoria:Usuários, etc;

Para encontrar uma categoria (i.e., alguma que não apareça a vermelho no fundo da página), tente o seguinte:

- Inserir a categoria que lhe parece mais óbvia;
- Se não existir, tente alguma variação. Exemplo: Em vez de Categoria: Atendimento ao público, experimente Categoria: Atendimento ao usuário;
- > Se não existir, tente partir de um ramo inferior e ver as suas subcategorias.
- Exemplo: Categoria:Seção de Atendimento ao usuário.

Se ainda assim não conseguir encontrar uma categoria válida, pode ainda recorrer ao seguinte:

- Pedir ajuda no Café dos categorizadores!;
- Procurar outra categoria na Lista de categorias;
- Utilizar a marcação (na página destinada às categorias) {{semcat}}.

### 4.4 Criação de nova categorias

Caso você acredita que a sua produção necessita de mais alguma categorização, além das padrões do WikiPampa e as criadas, você pode criar uma nova categoria.

Uma categoria surge sempre que é criado um link para ela, independentemente de a página da categoria ter ou não texto adicional. Se você escrever numa página qualquer [[Categoria:xyz]], essa página passará imediatamente a fazer parte da categoria xyz.

Porém, as páginas das categorias podem, e devem, no entanto, conter informações suplementar, com uma descrição do âmbito da categoria, por mais breve que esta seja. Também convém incluir na descrição um link para [[Especial:categories]] (uma lista de todas as categorias em uso). E é também na descrição que se incluem links para o nível seguinte da árvore de categorias. Isto quer dizer que:

1. Uma categoria pode ser subcategoria de outra categoria, bastando para tal adicionar um link para a categoria na página de descrição da subcategoria.

 A listagem numa página de categoria segue uma versão de ordenação alfabética.

3. Ora bem, e se uma categoria aparece sempre que é criado um link para ela, que acontece quando o último link é removido? Exato: a categoria desaparece das listas (de todas as listas), funcionando, para todos os efeitos práticos, como uma categoria inexistente. No entanto, a página de descrição continua lá, pronta a ser reutilizada assim que seja criado um novo link para a categoria.

## 4.5 Ligações internas

Um artigo na WikiPampa deve fazer uso da marcação hipertexto, para que o leitor consiga navegar entre os artigos apenas com um clique.

Uma ligação interna, ou interlink, é conseguida usando colchetes em volta dos termos a ligar, por exemplo [[LCAD]].

O editor deve ter sempre presente que os termos devem ser criados no singular, o que por vezes faz com que não seja possível ligar termos no plural. Por exemplo, se tentar ligar casas, verá um link vermelho, pois o artigo foi criado no singular: casa.

Porém, pode conseguir ligá-lo e ainda visualizá-lo no plural. Para isso, separamos o termo a ligar daquele que será visível mediante uma barra vertical (|), como por exemplo: [[casa|casas]].

Há casos em que é ainda mais simples rematar estas situações: se o termo no plural puder ser dividido num sufixo anexado ao termo principal (p.e. células = "célula" + "s"), pode ainda escrever a ligação assim: [[célula]]s.

O software da WikiPampa irá detectar a letra encostada ao colchete e interpretar como se estivesse escrito [[célula|células]]. Podíamos então ter escrito casas desta forma:[[casa]]s.

## 4.6 Ligações externas

A linguagem Wiki torna facílimo criar ligações para páginas fora da WikiPampa. As ligações devem ser sempre incluídas na secção "Ligações externas", desta forma.

=={{Ligações externas}}==

\*[http://www.wikipedia.org/ Página oficial]

\*[http://www.wikimedia.org/ Fundação Wikimédia]

Para citar fontes no meio de uma página de discussão (e não num artigo) pode-se usar diretamente o link desta forma [http://www.wikipedia.org/ Página oficial], que dá este resultado: Página oficial. Outra forma será

[http://www.wikipedia.org/] que resulta: [1] O número é incrementado automaticamente sempre que adicionada uma nova fonte. Para ligações externas usadas como fonte de referência para um dado no texto de um artigo use as notas de rodapé(ver em referências).

## 4.7 Discussões

As Páginas de discussão, que podem ser acessadas pelo menu superior entre o "artigo" e o "editar", servem para que sejam feitos comentários ou acertar as diretrizes de edição. Dali os articulistas podem conversar e manter registrado o andamento de uma edição em conjunto.

As páginas dos utilizadores também têm discussão. Veja ao lado do nome de login que há um menu chamado "minha discussão". Nele poderá ver os recados que outros editores lhe enviam.

Quando quiser mandar um recado para alguém, basta ir à página de usuário da pessoa e acessar o menu Discussão entre "Página de usuário" e "Editar". Na próxima vez em que o utilizador se registrar ou acessar algum artigo da Wiki, se já estiver registrado, receberá o recado conforme a Ilustração.

## 4.8 Colocando um vídeo

Para incorporar um vídeo, usamos um sistema diferente da tradicional encorporação por iframe, o famoso botão "incorporar" do Youtube. Para incorporar um vídeo do youtube à nossa página, devemos usar a seguinte sintaxe:

{{#ev:youtube| <link limpo do video>}}

Figura 5 - Aviso para o usuário sobre novas mensagens.

Você tem uma mensagem nova (último mudança).

Fonte: WikiPampa, 2016.

Parece confuso, mas, primeiramente devemos olhar atentamente a url usada como exemplo:

Figura 6: URL Fonte

← → C 🗎 Seguro https://www.youtube.com/watch?v=n0aNj42Gi5I

Fonte: Da autora, 2016.

A url do exemplo pode ser dividida em 3 partes, para um melhor entendimento: o site, a ação e o link do vídeo. No caso acima, o site seria: "www.youtube.com/", já ação seria: "watch?v=" e por ultimo, o nosso link limpo do vídeo: "n0aNj42Gi5I". Sendo assim, o nosso código ficaria da seguinte maneira:

{{#ev:youtube| n0aNj42Gi5I}}

Na página, será encontrado um resultado similar ao exemplo:

## 4.9 Colocando Imagens

Para adicionar uma imagem à um artigo é bem simples, primeiramente, é necessário seguir a sintaxe que se encontra:

[[Imagem:<nome da imagem e extensao>]]

Teremos algo como o exemplo:

[[Imagem:acessibilidade.jpg]]

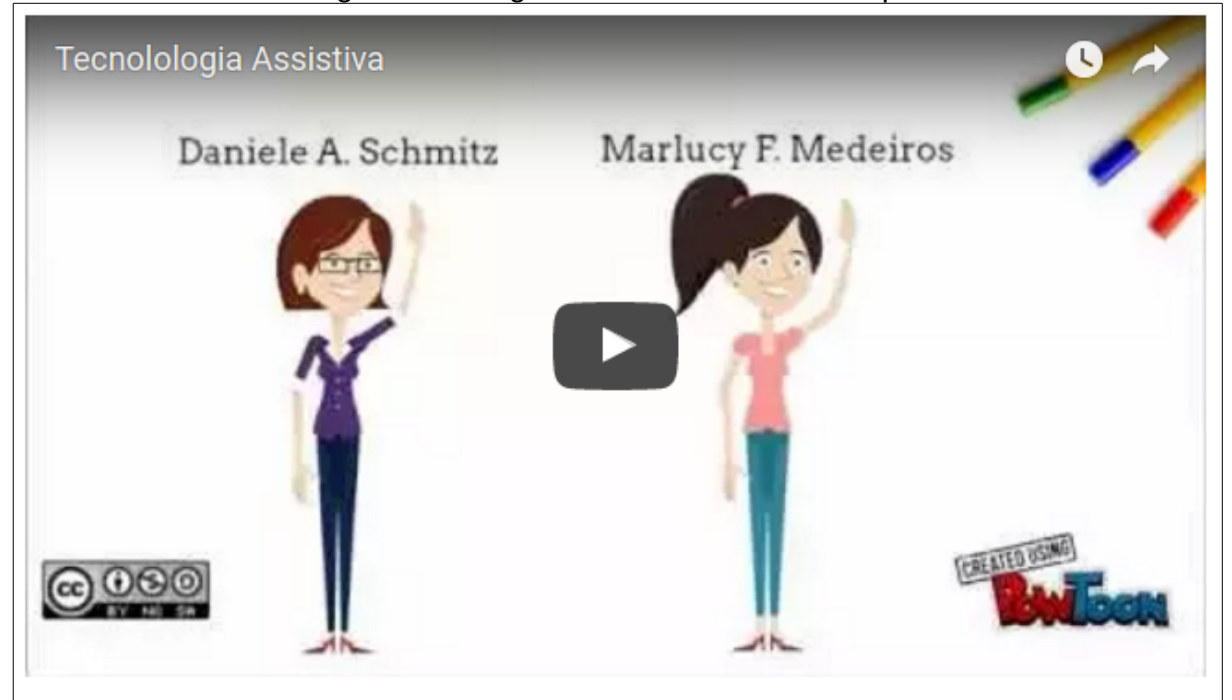

## Figura 7 - Imagem do vídeo na WikiPampa.

Após adicionar a referida linha, salve a página. Note que a imagem ainda não surgiu no artigo, o que nos leva para o segundo passo, adicioná-la à base de dados da WikiPampa, para isso, basta clicar na opção "enviar um arquivo" que se encontra na barra lateral no menu de ferramentas, como mostra a imagem:

Fonte: WikiPampa, 2016.

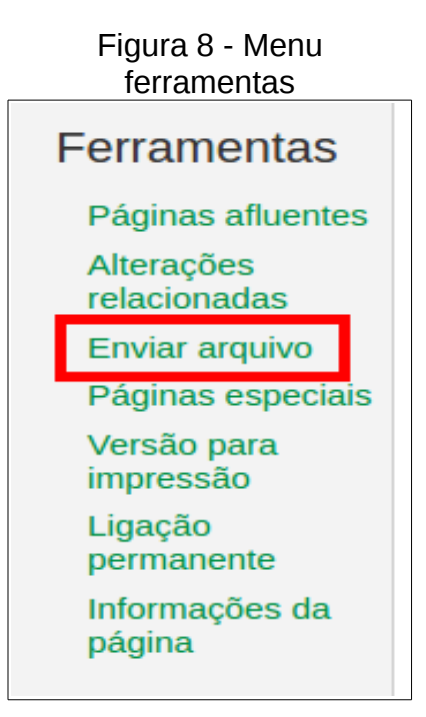

Fonte: WikiPampa, 2016.

Após clicar neste link, haverá um redirecionamento para a página de upload de imagens, que será como o exemplo a seguir:

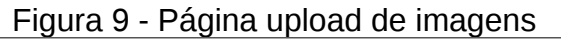

|                                 |                                                                                                    | 1                       |           |
|---------------------------------|----------------------------------------------------------------------------------------------------|-------------------------|-----------|
| na especial                     |                                                                                                    | Pesquisa                | _         |
| Enviar arquivo                  |                                                                                                    |                         | () A      |
|                                 |                                                                                                    |                         | -         |
| se o formulário abaixo para env | ar arquivos. Para ver ou pesquisar arquivos iá enviados, consulte a lista de arquivos enviados. Re-envios também são registrados no registro de uploads: eliminações no | registro de eliminações |           |
| ara incluir o arquivo em uma pá | nina, use um link em um dos seguintes formatos:                                                                                                    | -                       |           |
| [[Arguivo:Arguivo ing           | nara utilizar a versão completa do arquivo:                                                                                                    |                         |           |
| [[Arquivo:Arquivo.ppg           | 1) pero unicar a venare competento a supervo. 2000x1 thumbleft1textoll para unicar unicar unicar unicar unicar unicar per contento texto como descrição:                |                         |           |
| [[Midia:Arguivo.ogg]]           | para um link direto ao arquivo sem que ele seja exibido.                                                                                                    |                         |           |
|                                 |                                                                                                    |                         |           |
| · Arquivo de origem             |                                                                                                    |                         |           |
| Nome do arquivo de origem:      | Escolher arquivo Nenhum arquivo selecionado                                                                                                    |                         |           |
| Tamanho máximo do arquivo:      | MB                                                                                                    |                         |           |
| Т                               | pos de arquivos permitidos: png, gif, jpg, jpeg, bmp, doc, docx, mp3, mp4, mpp, odg, odp, ods, odt, ogg, pdf, ppt, ps, pptx, tiff, xls, xlsx.                           |                         |           |
|                                 |                                                                                                    |                         |           |
| Descrição do arquivo            |                                                                                                    |                         |           |
| Nome do arquivo de destino:     |                                                                                                    |                         |           |
|                                 |                                                                                                    |                         |           |
|                                 |                                                                                                    |                         |           |
| Sumário:                        |                                                                                                    |                         |           |
|                                 |                                                                                                    |                         |           |
|                                 |                                                                                                    |                         |           |
| Licenciamento:                  | Venhuma selecionada *                                                                                                    |                         |           |
|                                 |                                                                                                    | Editar opções           | s de lice |
|                                 |                                                                                                    |                         |           |
| Opções de envio                 |                                                                                                    |                         |           |
| Vigiar este arquivo             |                                                                                                    |                         |           |
| Ignorar todos os avisos         |                                                                                                    |                         |           |
|                                 |                                                                                                    |                         |           |
| Inviar arquivo                  |                                                                                                    |                         |           |
|                                 |                                                                                                    |                         |           |

Fonte: WikiPampa, 2016.

Para adicionar o arquivo, basta clicar em "escolher arquivo", selecioná-lo e clicar em "enviar arquivo", botão no fim da página. É importante lembrar que o arquivo tem que ter o mesmo nome e extensão do colocado na sintaxe da página. Agora é só conferir se o arquivo foi enviado com sucesso e se a sintaxe na página se encontra correta. Lembrando que é terminantemente proibido atualizar um arquivo que não seja envio do seu usuário.

Vale lembrar que a WikiPampa aceita apenas os seguintes formatos de arquivos: png, gif, jpg, jpeg, bmp, doc, docx, mp3, mp4, mpp, odg, odp, ods, odt, ogg, pdf, ppt, ps, pptx, tiff, xls, xlsx.

#### 4.10 Colocando um Arquivo

Para adicionar um arquivo, os passos são semelhantes aos para se adicionar uma imagem, mudando apenas a sintaxe na página do artigo, que passa a ser:

[[arquivo:<nome e extensão>]]

Que ficaria como o exemplo a seguir:

[[arquivo:matriz\_curricular.pdf]]

Vale lembrar que a WikiPampa aceita apenas os seguintes formatos de arquivos: doc, xls, mpp, pdf, ppt, tiff, docx, xlsx, pptx, ps, odt, ods, odt, odp e odg.

## 4.11 Editando Sumário

Antes de salvar uma mudança, há a possibilidade de se inserir uma pequena nota no sumário. Na verdade é um recurso pouco utilizado, pois o sistema já adiciona automaticamente o assunto ao sumário, caso o editor queira, poderá inserila, obviamente será uma anotação simples, algo como "corrigindo erros de português" por exemplo. O sumário fica armazenado ao lado da edição e permite que os usuários acompanhem as mudanças ocorridas na wiki ou em um determinado artigo de forma eficaz.

## 4.12 Movendo Páginas

Movendo (ou renomeando) uma página é apenas o ato de dar a ela outro nome. Esta ação pode ser feita usando a opção "Mover" no menu "Mais" na aba no topo da página (a aba não estará visível se o editor não estiver logado no sistema), após clicar na aba, basta entrar com o novo nome no campo indicado e clicar em "mover página". Recomenda-se o editor deixar a opção "Mover a página de discussão associada" marcada.

Se você quiser duas páginas, por exemplo a página "A" para a "B", basta seguir os seguintes passos:

- Renomeie o título da página "A" para "B".
- Renomeie todas as páginas de histórico de edição da página "A" para "B" também.
- Crie uma nova página "A", o qual o conteúdo irá para ser o redirecionar para a página "B".

A segunda parte é importante. Usando a função de "Mover" você também move o histórico de edição o que é desejável na maioria das situações.

## 5 Considerações Finais

Toda a informação contida neste manual foram retiradas do site referência da MediaWiki e da Wikipédia quaisquer dúvidas do funcionamento do sistema ou recursos adicionais não cobertos neste manual, visite o site oficial da MediaWiki (<u>http://www.mediawiki.org</u>) ou o tópico de perguntas frequentes (<u>http://www.mediawiki.org/wiki/Manual:FAQ</u>).

Este manual estará em atualização conforme a demanda da plataforma colaborativa e do Sistema de Biblioteca da UNIPAMPA. Para colaborar com a atualização do manual ou para mais informações, acesse a página da WikiPampa (<u>https://wikipampa.unipampa.edu.br</u>). Colabore com o nosso manual através da WikiPampa e da categoria Manual da WikiPampa

(<u>https://wikipampa.unipampa.edu.br/wiki/Categoria:Manual\_da\_WikiPampa</u>) atualizando as páginas existentes do manual e incluindo novas páginas.

## Referências

MEDIAWIKI, disponível em:

<<u>http://www.mediawiki.org/wiki/Manual:User\_rights#Changing\_group\_permissions</u>>. Acesso em: 17 de nov. 2016.

WIKIPÉDIA. Ajuda:Tutorial, disponível em:<<u>https://pt.wikipedia.org/wiki/Ajuda:Tutorial</u>>. Acesso em: 12 de jan. 2017.

WIKIPÉDIA. Guia da edição, disponível
em:<<u>https://pt.wikipedia.org/wiki/Ajuda:Guia\_de\_edição/Formatação</u>>. Acesso em:
12 de jan. 2017.